# Faculty Login: Managing Your Students' Accommodations

Faculty and instructors who are currently teaching a course during a semester can log into the Faculty Login of the CEA Online Student Services database to review academic accommodations for students registered in the course(s) they teach.

# **Table of Contents**

| _og in instructions                                                             | 2   |
|---------------------------------------------------------------------------------|-----|
| Export Students' Accommodations List                                            | 7   |
| Homepage (also called <i>Overview</i> under "Views and Tools" navigation links) | 9   |
| Views and Tools $\rightarrow$ Alternative Testing/Quizzes                       | .14 |
| Complete Testing Agreement                                                      | 15  |
| Views and Tools → Alternative Formats                                           | .19 |
| Views and Tools → Notetaking Services                                           | 20  |
| Views and Tools → Deaf and Hard of Hearing                                      | 21  |

# Log in instructions

Navigate to the CEA website at: http://cea.uark.edu

- 1. There are two ways to reach the log in link.
  - a) On the Faculty drop-down menu, select "Faculty Login".

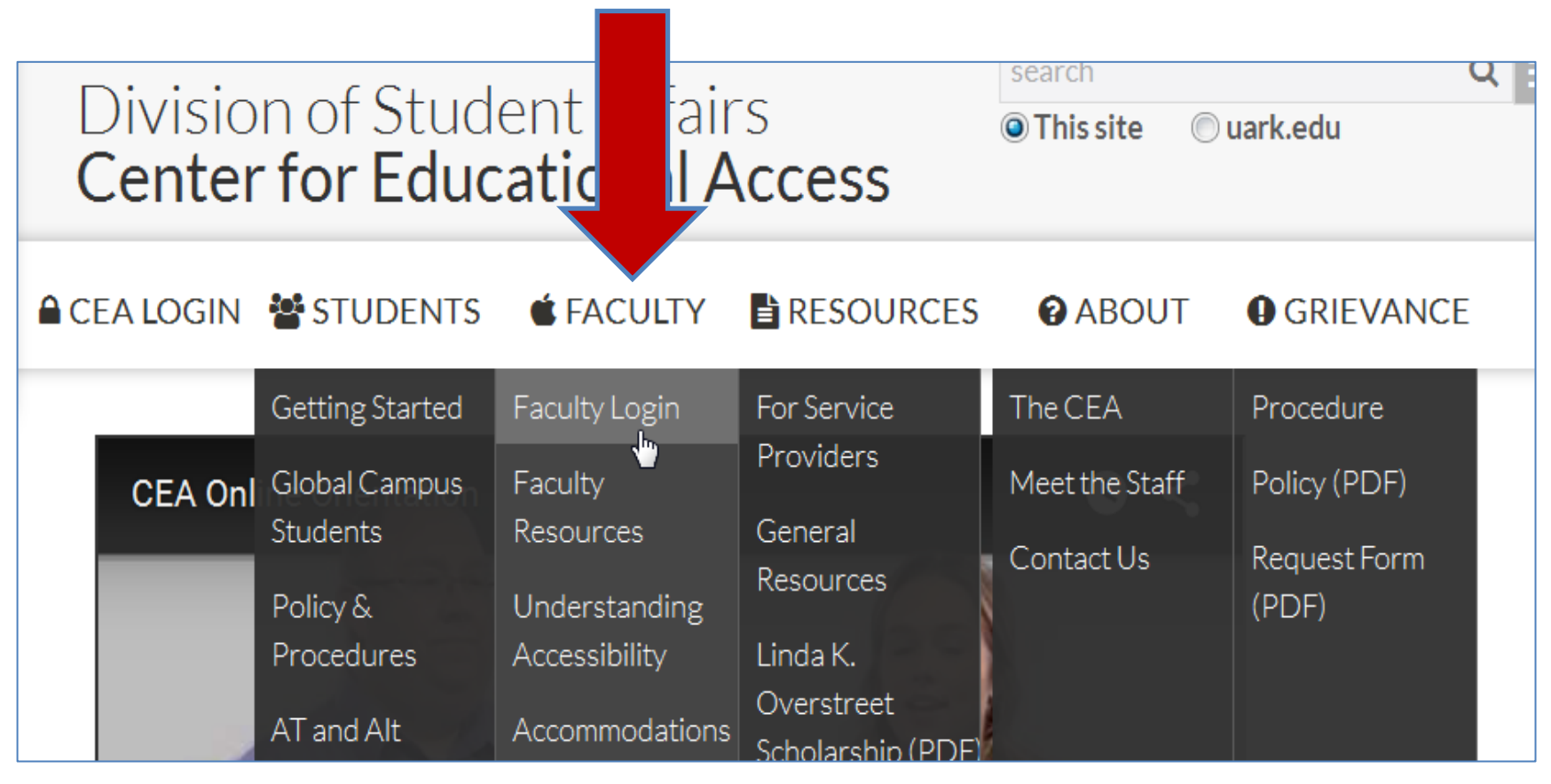

b) From the Faculty tab (top of page horizontal navigation), select "Faculty Login" OR navigate to "Faculty Resources" and select "Faculty Login".

Do NOT use the CEA Online Student Services link as this is for student login only.

NOTE: This How to Manual is also available on the Faculty Resource web page.

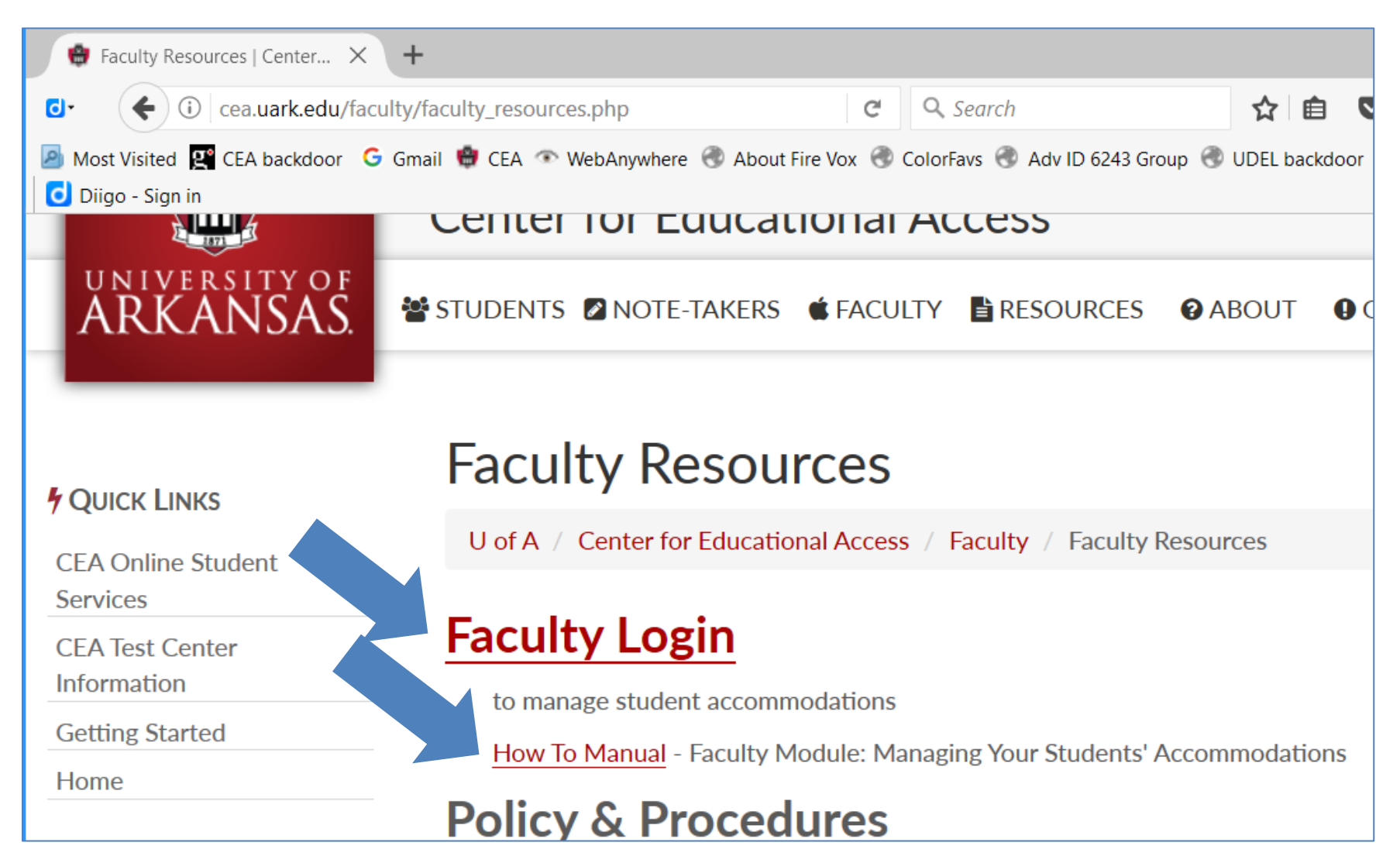

- Complete login by entering your UARK email address and password.
   Click "Sign in" button.

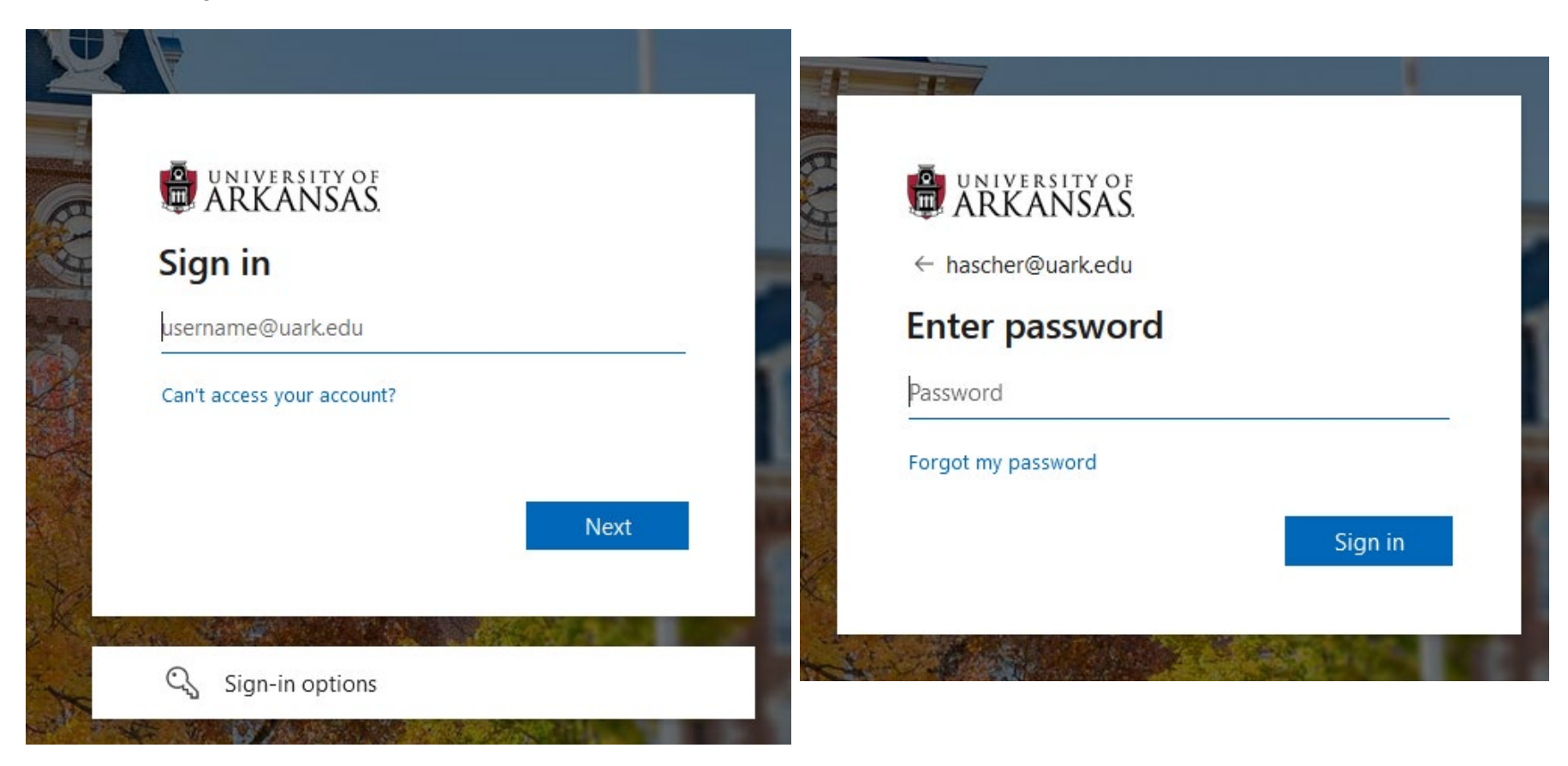

4. Click the button: "Continue to View Student Accommodations".

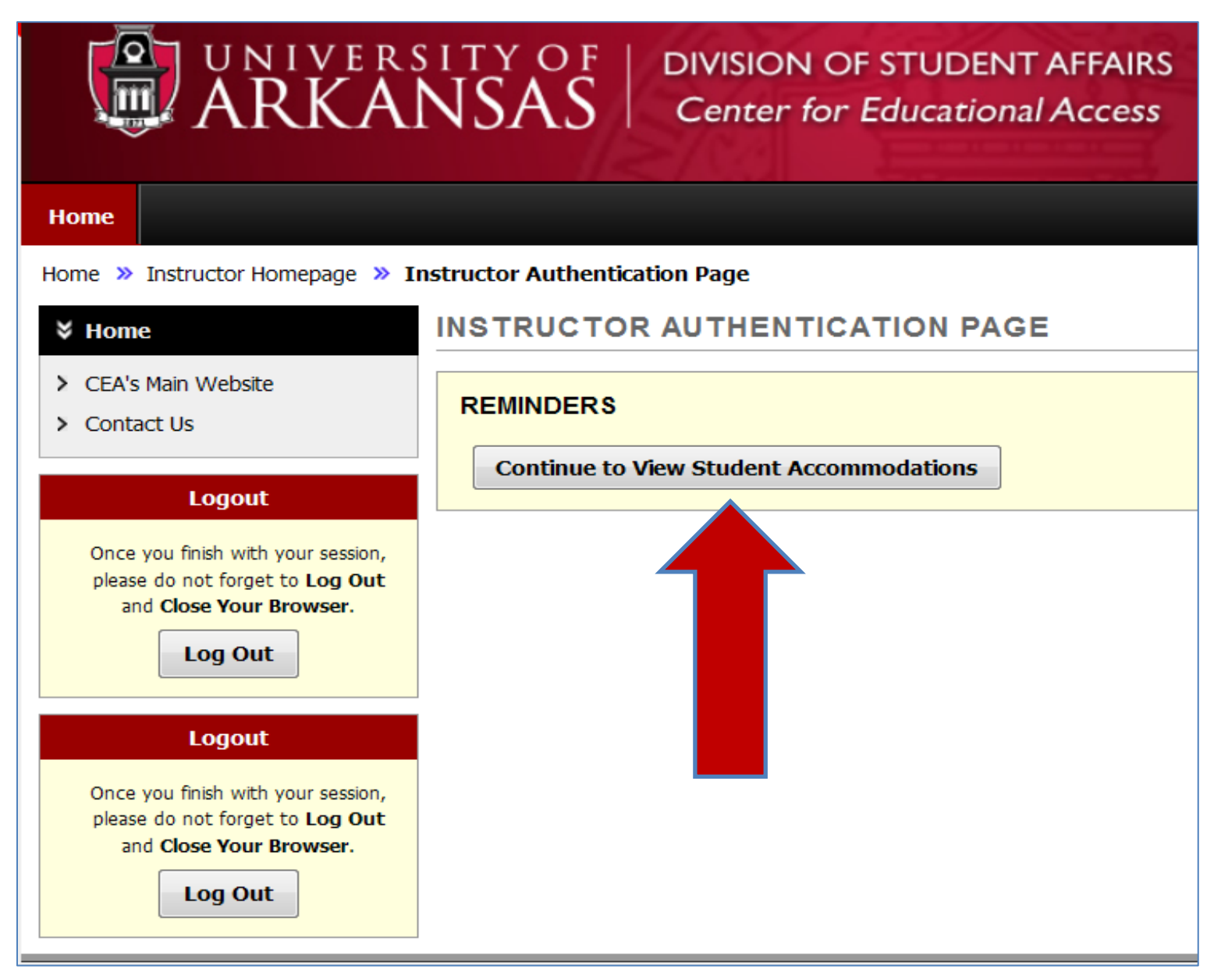

You are now logged into your *Instructor Homepage >> Overview* in the Faculty Login of the CEA Online Student Services.

| UARK Home CEA Home Sig                                                                           | n In                                           |                                      |                                |                                                 |                                               |                   |                     |                                |
|--------------------------------------------------------------------------------------------------|------------------------------------------------|--------------------------------------|--------------------------------|-------------------------------------------------|-----------------------------------------------|-------------------|---------------------|--------------------------------|
| UNIVERSITY OF                                                                                    | Division o<br>Center fo                        | of Studen<br>or Educati              | t Affairs<br><b>ional Acce</b> | SS                                              |                                               |                   |                     |                                |
| Home Home » Instructor Homepage » 0                                                              | verview                                        |                                      |                                |                                                 |                                               |                   |                     |                                |
| ¥ Views and Tools                                                                                | OVERVIEW                                       |                                      |                                |                                                 |                                               | Acco              | mmodation Requests  | Search Students' Eligibilities |
| <ul><li>&gt; Overview</li><li>&gt; Course Syllabus</li></ul>                                     | Previous Term                                  |                                      |                                | Term: Fal                                       | I 2021                                        |                   |                     | Next Term                      |
| Accessible Testing/Quizzes     Accessible Course Documents     Notetaking Services               | Click to Ex<br>Panel                           | pand Advanced S                      | earch                          |                                                 |                                               | Sort Result:      | Last Requested      | (Newest F v Sort               |
| <ul> <li>Deaf and Hard of Hearing</li> </ul>                                                     |                                                |                                      |                                |                                                 |                                               |                   |                     |                                |
| Logout                                                                                           | LIST OF STUDE                                  | NTS WHO REQU                         | UESTED ACCOMN                  | IODATION                                        |                                               |                   |                     |                                |
| Once you finish with your session,<br>please do not forget to Log Out<br>and Close Your Browser. | Legend:<br>• TST: Accessibl<br>• COM: Deaf and | e Testing/Quizzes<br>Hard of Hearing |                                | • ETX: /<br>• NTK: I                            | Accessible Course Docu<br>Notetaking Services | uments            |                     |                                |
|                                                                                                  | Export Search                                  | Result To CSV (C                     | Comma-Separated                | Values) File<br>ort, Sort Column by: (Alphabeti | ically v Accomm                               | modation Requests | Courses with Eligit | ility                          |
|                                                                                                  | View <u>CRN</u>                                | 5B)                                  | CRS SEC                        | Student's Full Name                             | TST N                                         | ТК ЕТХ            | COM Requ            | iest Status                    |
|                                                                                                  | <u>View</u> 9998                               | CEAS                                 | 9998 001                       | Princess Leia Organa                            | Yes                                           |                   | 08/11/              | 2021 Emailed                   |
|                                                                                                  | <u>View</u> 9998                               | CEAS                                 | 9998 001                       | Luke Skywalker                                  | Yes                                           |                   | 08/11/              | 2021 Emailed                   |
|                                                                                                  | <u>View</u> 9998                               | CEAS                                 | 9998 001                       | Darth Vader                                     | Yes                                           |                   | 08/11/              | 2021 Emailed                   |

## Export Students' Accommodations List

Faculty may find it helpful to have a spreadsheet that shows all students who have requested accommodations to date, and what those specific accommodations include.

To export a current list of students and the accommodations they have requested

- 1. Locate the yellow section title "Export Search Result to CSV (Comma-Separated Values) File.
- 2. Click the button Courses with Eligibility.

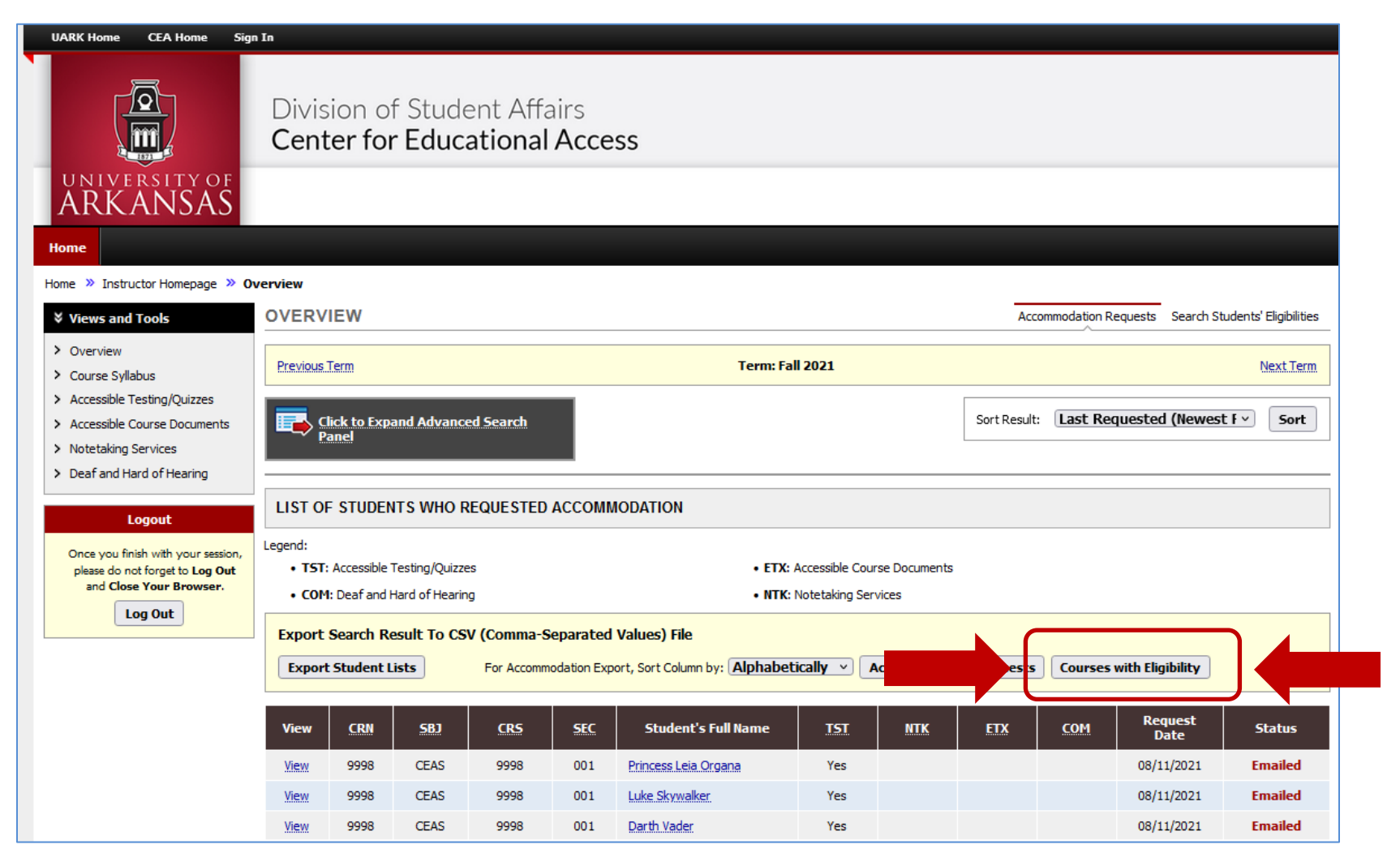

|        | × 🞸         | <b>Β</b> Ι <u>U</u> | ×   <u>⊞</u> ×   <u>∽</u> × <u>A</u> | ~ = = | = =   += | →= 🔛 Me   | erge & Cente | er v 🤤 | \$~%9      | 00. 0 <b>.</b><br>0. → 00. | Formatting | g × Table ×  | Styles ~   | 🗮 Format 🛩        | ♦ ¥ Filter × Se    | lect ~       | ucas    |
|--------|-------------|---------------------|--------------------------------------|-------|----------|-----------|--------------|--------|------------|----------------------------|------------|--------------|------------|-------------------|--------------------|--------------|---------|
| C      | يحا ipboard |                     | Font                                 | L2    |          | Alignment |              | Гы     | Number     | آ <u>د</u> ا               |            | Styles       |            | Cells             | Editing            | - I          | deas    |
| A1     |             | • : ×               | √ <i>f</i> x Last N                  | ame   |          |           |              |        |            |                            |            |              |            |                   |                    |              |         |
|        | A           | В                   | c c                                  | D     |          |           | G            | н      |            |                            | ĸ          |              | м          | N                 | 0                  |              | a       |
| 1      | Last Name   | First Name          | Email                                | CRN   | Subject  | Course    | Section      | Campus | Request St | Textbook/                  | Accessible | e Accessible | Accessible | e Adjustable/star | d All instructions | p All test/q | u Allow |
| 2      | Vader       | Darth               | cealab12@uark.edu                    | 99996 | CEAS     | 9996      | 1            | FAY    | Emailed    | Yes                        | Yes        | Yes          | Yes        | Yes               | Yes                | Yes          | Yes     |
| 3      | Organa      | Princess Leia       | cealab10@uark.edu                    | 99998 | CEAS     | 9998      | 1            | FAY    | Emailed    | Yes                        |            |              |            |                   |                    |              |         |
| 4      | Skywalker   | Luke                | cealab11@uark.edu                    | 99998 | CEAS     | 9998      | 1            | FAY    | Emailed    | Yes                        |            |              |            |                   |                    |              |         |
| 5      | Organa      | Princess Leia       | cealab10@uark.edu                    | 9998  | CEAS     | 9998      | 2            | FAY    | Emailed    | Yes                        |            |              |            |                   |                    |              |         |
| 6      | Organa      | Princess Leia       | cealab10@uark.edu                    | 9997  | CEAS     | 9998      | 3            | FAY    | Emailed    | Yes                        |            |              |            |                   |                    |              |         |
| 7<br>8 | Vader       | Darth               | cealab12@uark.edu                    | 99999 | CEAS     | 9999      | 1            | FAY    | Emailed    | Yes                        | Yes        | Yes          | Yes        | Yes               | Yes                | Yes          | Yes     |

#### 3. A CSV file will be downloaded. This file can be opened in MS Excel for viewing and sorting.

It may be helpful to fill columns pertaining to specific types of accommodations, such as those which appear on the Faculty Notification Letter under the heading "Accessible Test/Quizzes" or "Course Content".

|      |         |               |                   |       |         |        |         |        |            |           |                      |                | (  |                       |                  |                 |
|------|---------|---------------|-------------------|-------|---------|--------|---------|--------|------------|-----------|----------------------|----------------|----|-----------------------|------------------|-----------------|
|      | A       | В             | С                 | D     |         |        | G       | н      |            |           | К                    |                |    | М                     | N                | Ο               |
| 1 La | st Name | First Name    | Email             | CRN   | Subject | Course | Section | Campus | Request St | Textbook/ | Accessible audio/vio | Accessible vio | eo | Accessible digital ma | Adjustable/stand | All instruction |
| 2 Va | der     | Darth         | cealab12@uark.edu | 99996 | CEAS    | 9996   | 1       | FAY    | Emailed    | Yes       | Yes                  | Yes            |    | Yes                   | Yes              | Yes             |
| 3 Or | gana    | Princess Leia | cealab10@uark.edu | 99998 | CEAS    | 9998   | 1       | FAY    | Emailed    | Yes       |                      |                |    |                       |                  |                 |
| 4 Sk | ywalker | Luke          | cealab11@uark.edu | 99998 | CEAS    | 9998   | 1       | FAY    | Emailed    | Yes       |                      |                |    |                       |                  |                 |
| 5 Or | gana    | Princess Leia | cealab10@uark.edu | 9998  | CEAS    | 9998   | 2       | FAY    | Emailed    | Yes       |                      |                |    |                       |                  |                 |
| 6 Or | gana    | Princess Leia | cealab10@uark.edu | 9997  | CEAS    | 9998   | 3       | FAY    | Emailed    | Yes       |                      |                |    |                       |                  |                 |
| 7 Va | der     | Darth         | cealab12@uark.edu | 99999 | CEAS    | 9999   | 1       | FAY    | Emailed    | Yes       | Yes                  | Yes            |    | Yes                   | Yes              | Yes             |
| 8    |         |               |                   |       |         |        |         |        |            |           |                      |                |    |                       |                  |                 |

Filtering can be helpful if you want to view a specific student's accommodations or view accommodations for students within a specific class.

|   | A         | В          | c                 | D     | E         | F        | G         | н      |            | J         |      |
|---|-----------|------------|-------------------|-------|-----------|----------|-----------|--------|------------|-----------|------|
| 1 | Last Name | First Name | Email             | CRN 🔽 | Subject 💌 | Course 🖵 | Section 🝷 | Campus | Request St | Textbook/ | Acce |
| 2 | Vader     | Darth      | cealab12@uark.edu | 99996 | 5 CEAS    | 9996     | 1         | FAY    | Emailed    | Yes       | Yes  |
| 7 | Vader     | Darth      | cealab12@uark.edu | 99999 | CEAS      | 9999     | 1         | FAY    | Emailed    | Yes       | Yes  |
| 8 |           |            |                   |       |           |          |           |        |            |           |      |
| 9 |           |            |                   |       |           |          |           |        |            |           |      |

# Homepage (also called Overview under "Views and Tools" navigation links)

| UARK Home CEA Home Sig                                                                                      | In                                                           |                                                            |
|----------------------------------------------------------------------------------------------------|--------------------------------------------------------------|------------------------------------------------------------|
| UNIVERSITY OF<br>ARKANSAS                                                                                   | Division of Student Affairs<br>Center for Educational Access |                                                            |
| Home                                                                                                    |                                                              |                                                            |
| Home » Instructor Homepage » 0                                                                              | verview                                                      |                                                            |
| ¥ Views and Tools                                                                                           | OVERVIEW                                                     | Accommodation Requests Search Students' Eligibilities      |
| Overview     Course Syllabus                                                                                | Previous Term Term                                           | : Fall 2021 Next Term                                      |
| Accessible Testing/Quizzes                                                                                  | Click to Expand Advanced Search                              | Sort Result: Last Requested (Newest F > Sort               |
| Accessible Course Documents     Notetaking Services                                                         | Panel                                                        |                                                            |
| > Deaf and Hard of Hearing                                                                                  |                                                              |                                                            |
| Logout                                                                                                    | LIST OF STUDENTS WHO REQUESTED ACCOMMODATION                 |                                                            |
| Once you finish with your session,<br>please do not forget to Log Out<br>and Close Your Browser.<br>Log Out | Legend:                                                      | TX: Accessible Course Documents<br>TK: Notetaking Services |
|                                                                                                    | Export Student Lists Alpha                                   | betically Acco Acco C. C.                                  |
|                                                                                                    | View CRN SBJ CRS SEC Student's Full Name                     | TST NTK ETX COM Request Status                             |
| 1                                                                                                    | View 9998 CEAS 9998 001 Princess Leia Organa                 | Yes 08/11/2021 <b>Emailed</b>                              |
| 1 - 1 - 1 - 1 - 1 - 1 - 1 - 1 - 1 - 1 -                                                                     | View 9998 CEAS 9998 001 Luke Skywalker                       | Yes 08/11/2021 Emailed                                     |
|                                                                                                    | View 9998 CEAS 9998 001 Darth Vader                          | Yes 08/11/2021 Emailed                                     |

- The Instructor Homepage gives an overview of all students who have requested to use accommodations in your course sections. (Students who have accommodations available, but have not requested to use them are *not* included.) As students complete CEA registration throughout the semester, This list will change throughout the semester as students submit requests to use accommodations due to either a student deciding that he/she needs accommodations in your class or because he/she has completed registering with the CEA and accommodations are then available.
  - a. If you are teaching multiple sections or multiple courses, then **all** sections of all of your courses will be listed
  - b. An overview of the accommodations are listed to the right of the students' names.
  - c. Date student submitted this request to CEA for accommodations.
  - d. Status indicates that the Faculty Notification Letter has been emailed to you or if a student has cancelled their request to use accommodations.

| 2. | If you would like to see students listed for or<br>the brown button labeled "Click to Expand A | nly one course/section, click on dvanced Search Panel". | OVERVIEW                                     |
|----|------------------------------------------------------------------------------------------------|---------------------------------------------------------|----------------------------------------------|
|    |                                                                                                |                                                         | Previous Term Ter                            |
|    |                                                                                                | 2.                                                      | Click to Expand Advanced Search Panel        |
|    | Queries                                                                                        |                                                         | LIST OF STUDENTS WHO REQUESTED ACCOMMODATION |
|    | You can now query by:<br>Course Subject, Course Number,<br>Section Number                      | Click to Hide Advanced Search                           | ch Panel                                     |
|    | Or any combination of these fields.                                                            | Course Subject:                                         |                                              |
|    |                                                                                                | Course Number:                                          |                                              |
|    |                                                                                                | Section Number:                                         |                                              |
|    |                                                                                                | Sort By:                                                | Course Information                           |
|    |                                                                                                |                                                         | Search Start Over                            |
|    |                                                                                                | <b>L</b>                                                |                                              |

Using the "Sort By" drop-down list, you can also sort the information by:

Course Information

Student's Name

Last Requested (Newest First)

| Click to Hide Advanced Search Panel             |
|-------------------------------------------------|
| Course Subject:                                 |
| Course Number:                                  |
| Section Number:                                 |
| Sort By: Course Information                     |
| Course Information                              |
| Student's Name<br>Last Requested (Newest First) |

To search for students with a specific accommodation: in the upper right corner, click the link "Search Students' Eligibilities".

| Accommodation Requests | Search Students' Eligibilities |
|------------------------|--------------------------------|
|                        | 63                             |
| Term: Fall 2015        | Next Term                      |

A new page is displayed.

From this page, you can either export the student list to view all students who have requested accommodations and what accommodations have been requested, or search for students with a specific accommodation.

Select "Click to Expand Advanced Search Panel".

| Previous Term                                                             | Term: Fall 2015                                                                                  |
|---------------------------------------------------------------------------|--------------------------------------------------------------------------------------------------|
| LIST STUDENTS' ELIGIBILITIES                                              | S                                                                                                |
| Click to Expand Advanced                                                  | Search Panel                                                                                     |
| Export Search Result to CSV (Con<br>Export Student Lists                  | nma-Separated Values) File                                                                       |
| Number of Records Found: <b>3</b><br>Showing Records: <b>1</b> - <b>3</b> | Show Limit: <b>100 ▼</b> per Page <b>Update</b><br>Navigate to Page: <b>1 ▼ Go Previous Next</b> |
| Full Name                                                                 | Email                                                                                            |
| Paul Xing                                                                 | paulxing@email.uark.edu                                                                          |
| Princess Leia Organa                                                      | plorgana@email.uark.edu                                                                          |
| Luke Skywalker                                                            | lskywalk@email.uark.edu                                                                          |

You can now search by semester, part of a student's last name, part of a student's first name.

|   | LIST STUDENTS' ELIGIBILITIES                                                              |           |
|---|-------------------------------------------------------------------------------------------|-----------|
|   | Click to Hide Advanced Search Panel                                                       |           |
|   | Accommodation Term: 2017 - Summer                                                         |           |
|   | Part of Last Name:                                                                        |           |
|   | Part of First Name:                                                                       |           |
|   | STUDENT'S ELIGIBILITY                                                                     |           |
|   | Alternative Formats                                                                       |           |
|   | Accessible Alternative Formats                                                            |           |
|   | Alternative Testing/Quizzes (Will be Itemized on Letter)                                  |           |
| ۲ | Accessible digital materials for open-book Adjustable/standing table for tests/quizzes    | 🗌 All in: |
|   | Allow student to access medication/medical Allow student to wear sunglasses or hat device | Allow     |

You can also scroll down the list of accommodations and select specific ones which you wish to query. Once all the accommodations you wish to search have been selected, click the "Search" button at the bottom of the page.

## Views and Tools → Alternative Testing/Quizzes

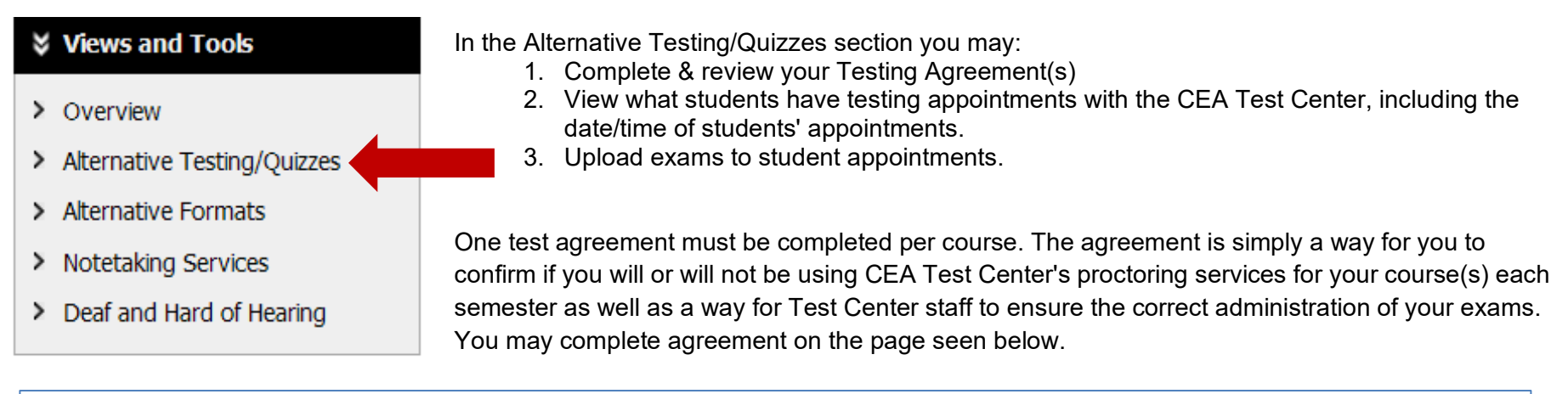

| SPECIFY TESTING AGREEMENT                                                                                                    |
|----------------------------------------------------------------------------------------------------|
| Select Class: CEAS 9996.001 (SLN: 9996) - CEA Demo class ~                                                                                                    |
| If you need CEA to proctor your exams, Continue to Specify Testing Agreement                                                                                                    |
| PROCTORING YOUR OWN EXAM                                                                                                    |
| This student has requested testing accommodations. If you will be proctoring your own exams, please confirm below. It is important that you discuss with your student which accommodations he/she will be using for your tests, and how you will implement the accommodations.                                                                                                    |
| Per UA Academic Policy Series 1520.20, faculty members should strive to accommodate students who require extra time on exams and/or a relatively distraction-free testing environment in a space within the department or building in which the other students are taking the exam, so as to give the students with disabilities access to the faculty member for questions. Appropriate spaces include an empty classroom or conference room space. If you choose to utilize personal office or laboratory space, it is important to make sure distractions are minimized, such as unplugging the phone, turning computers off, and placing a sign on the door indicating an exam is taking place. |
| Reasons for which you do NOT need CEA Test Center to administer exams in this class to students who use accommodations might include any of the following reasons:<br>1. There are no in-class exams for this course.<br>2. I will allow students to take as long as they need to complete the exam.<br>3. I will make individual arrangements for students to use accommodations outside of the CEA.<br>4. Exams are administered fully online and I will extend appropriate time for students.                                                                                                    |
| If your class does not have exams, please select "My Class has No Exams". For ALL other reasons why CEA Test Proctoring Services are not needed, please select: "I Will Proctor My Own Exams"                                                                                                    |
| Select Class: CEAS 9996.001 (SLN: 9996) - CEA Demo class · Type: I Will Proctor My Own Exams · Confirm                                                                                                    |

### **Complete Testing Agreement**

If you will not need the CEA Test Center for one or more of your course(s), for any reason at all, you must complete the section titled "Proctoring Your Own Exam".

If your class does not have exams, please select: My class has no exams.

For ALL other reasons why CEA test proctoring is not needed, please select: I will proctor my own exams.

- a. "Select Class"
- b. "Type
  - i. "My Class has No Exam"
  - ii. "I Will Proctor My Own Exams" (indicates that arrangements will be made for students to access their testing accommodations outside of the CEA Test Center.)
- c. Confirm

#### PROCTORING YOUR OWN EXAM

This student has requested testing accommodations. If you will be proctoring your own exams, please confirm below. It is important that you discuss with your student which accommodations he/she will be using for your tests, and how you will implement the accommodations.

Per UA Academic Policy Series 1520.20, faculty members should strive to accommodate students who require extra time on exams and/or a relatively distraction-free testing environment in a space within the department or building in which the other students are taking the exam, so as to give the students with disabilities access to the faculty member for questions. Appropriate spaces include an empty classroom or conference room space. If you choose to utilize personal office or laboratory space, it is important to make sure distractions are minimized, such as unplugging the phone, turning computers off, and placing a sign on the door indicating an exam is taking place.

Reasons for which you do NOT need CEA Test Center to administer exams in this class to students who use accommodations might include any of the following reasons:

- 1. There are no in-class exams for this course.
- 2. I will allow students to take as long as they need to complete the exam.

а.

- 3. I will make individual arrangements for students to use accommodations outside of the CEA.
- 4. Exams are administered fully online and I will extend appropriate time for students.

If your class does not have exams, please select "My Class has No Exams". For ALL other reasons why CEA Test Proctoring Services are not needed, please select: "I Will Proctor My Own Exams"

| Select Class: | CEAS 9996.001 (SLN: 9996) - CEA Demo class ~ | Type: | I Will Proctor My Own Exams 📉 | Confirm |  |
|---------------|----------------------------------------------|-------|-------------------------------|---------|--|
|               |                                              |       | I Will Proctor My Own Exams   | ₫       |  |
|               |                                              |       | My Class Has No Exam          |         |  |

h

If you are unable to accommodate the student and will need to have the student take tests in the CEA Test Center, then you will need to complete the section *Specify Testing Agreement* and enter a testing agreement by answering questions related to your tests and how they are to be proctored. By completing a Testing Agreement, CEA will have the information necessary to proctor your tests appropriately and return completed tests to you correctly.

From the drop down menu:

(a) Select Class.

Click the button labeled "Continue to Specify Testing Agreement".

(b) Provide the information requested.

(c) Click the button "Update Testing Agreement".

| elect Cla | ass: CEAS 9996.001 (SLN: 9996) - CEA Demo class                                         |  |
|-----------|-----------------------------------------------------------------------------------------|--|
| you nee   | eed CEA to proctor your exams, Continue to Specify Testing Agreement                    |  |
| <b>-</b>  | Testing Agreement                                                                       |  |
| 1         | 1. What is your test format? (Select all that apply)                                    |  |
|           | Online - taken independently (e.g. home or location of student's choice)                |  |
|           | Online - taken at centralized location (e.g. class, computer lab, etc)                  |  |
|           | Online - taken independently & utilizing third-party proctoring service (e.g. ProctorU) |  |
|           | Paper-based Exam                                                                        |  |
|           | Other (Specify Below)                                                                   |  |
|           | Additional Note or Comment                                                              |  |
|           |                                                                                         |  |
|           |                                                                                         |  |

To change specific test criteria you have entered on a Testing Agreement, please e-mail <u>ceatest@uark.edu</u> to update your agreement.

If students have submitted a request to the CEA Test Center for proctoring services, then information will be displayed as below.

| » Al      | ternative Testing/            | Quizzes                                 |                              |                                    |                           |            |          |                |                   |
|-----------|-------------------------------|-----------------------------------------|------------------------------|------------------------------------|---------------------------|------------|----------|----------------|-------------------|
|           | ALTERNATI                     | VE TESTIN                               | G/QUIZZE                     | S                                  |                           |            |          | List Exams     | Students' Courses |
|           |                               |                                         |                              |                                    |                           |            |          |                |                   |
|           | LIST TEST                     | ING AGREEME                             | NTS                          |                                    |                           |            |          |                |                   |
|           | Hint: If you need<br>CEAS 999 | d to make any cha<br>18.02 - CEA Test T | nges, please clio<br>racking | k on the following Testing Agreeme | ents.                     |            |          |                |                   |
|           | SBJ                           | CRS                                     | <u>SEC</u>                   | Student Name                       | Туре                      | Date       | Time     | Statu          | s                 |
| on,<br>ut | CEAS                          | 9998                                    | 02                           | Luke Skywalker                     | In-Class Exam<br>/Midterm | 06/01/2017 | 12:30 PM | Processing - U | pload Exam        |

| a                         | b          | C        | d                                                 |
|---------------------------|------------|----------|---------------------------------------------------|
| Туре                      | Date       | Time     | Status                                            |
| Туре                      | Date       | Time     | Status                                            |
| In-Class Exam<br>/Midterm | 08/11/2017 | 10:00 AM | No Testing Agreement<br>Specify Testing Agreement |

- a. Type will show one of the following: Quiz, Test, Mid-term, Final
- b. Date = date student has requested to take the quiz/test.
- c. Time = time student has requested to take the quiz/test.
- d. Status = the current status of student's testing appointment. Status can be one of the following:
  - i. Approved (student's appointment is officially scheduled)
  - ii. Processing (student's request is pending approval from Test Center Staff)
  - iii. Canceled (student's appointment is canceled)
  - iv. No Testing Agreement (student's requests is pending until agreement is completed by faculty. This can be done my clicking "Specify Testing Agreement")
  - v. Completed (Student completed exam at CEA Test Center)
  - vi. You may upload exam by clicking "Upload Exam"
- e. To view the list of exams by course, in upper-right corner select "Students' Courses".

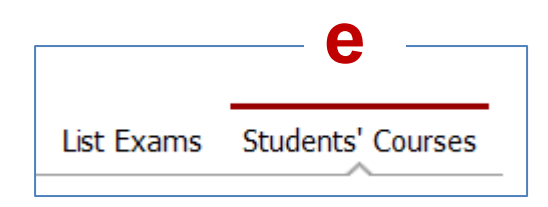

## Views and Tools → Alternative Formats

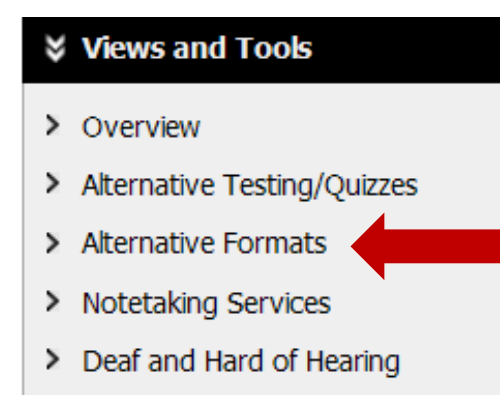

For students who have a print-related disability, alternative formats provide access to course materials. ("Print-related" applies to hard copy AND digital copies. Not all digital copies are accessible!)

To see which students have requested the accommodation of alternative formats, in the left-side navigation select the link for "Alternative Formats". For each course, the list of students using this accommodation will be displayed.

It is the student's responsibility to request textbook and other course materials be converted. As this can be a lengthy process (at times 75-100 hours per book) and a large number requests each semester, students are encouraged to place requests as early as possible. (Immediately following priority registration is not too early!)

If your course has numerous handouts or course materials to download from Blackboard or library materials, please feel to forward copies of all course materials to the CEA Alternative Format Lab Coordinator along with

- the students' names and ID numbers
- date each item will need to utilized for class.

We can then convert the materials based on the class reading schedule. We are happy to return the materials directly to you the student, whichever you prefer.

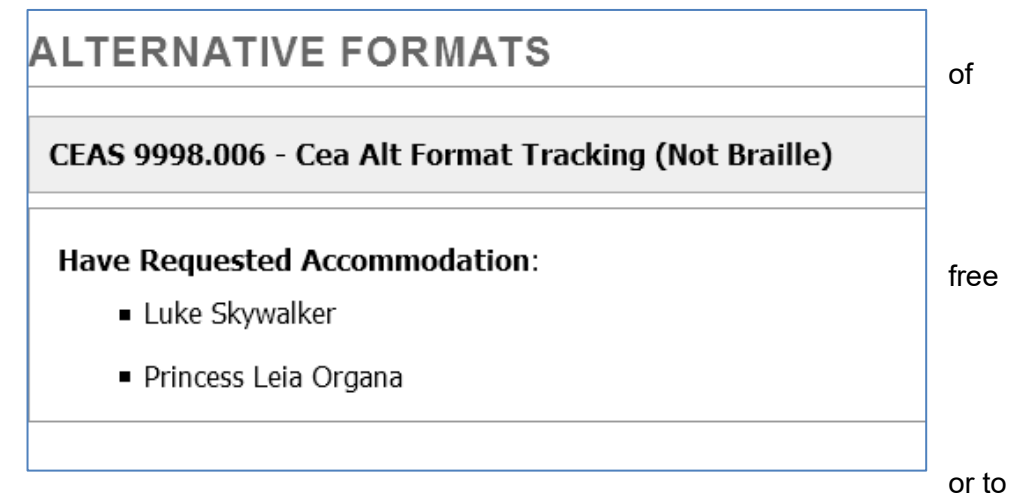

## Views and Tools → Notetaking Services

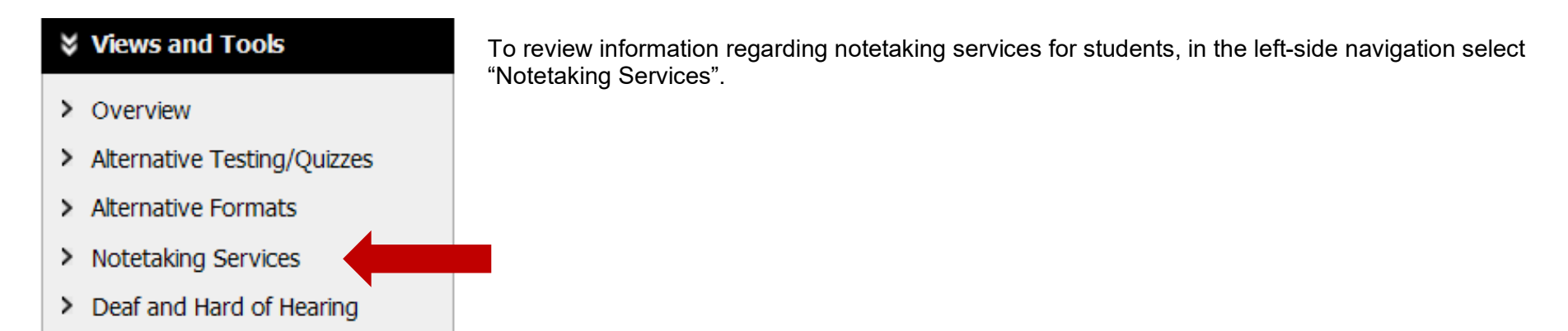

a. If no note-takers have been assigned to a class, the message will be displayed as such.

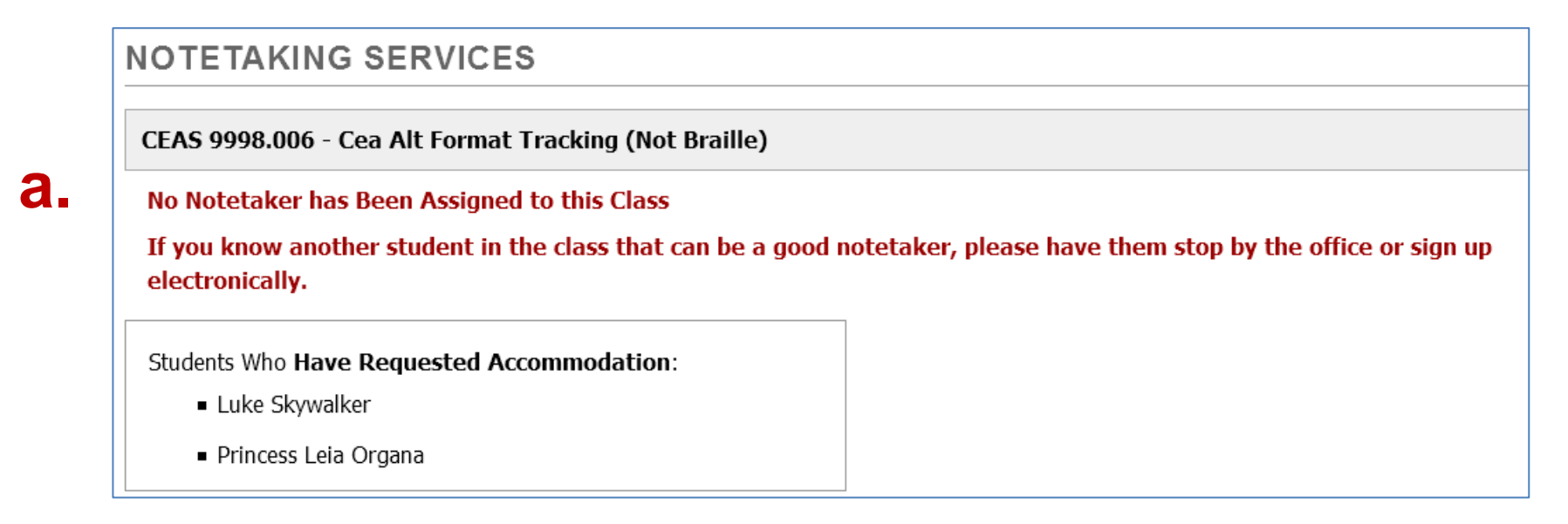

- b. If a note-taker has been assigned, then you will see the name of the note-taker as well as his/her email address.
- c. If the note-taker has uploaded notes, then you will see the link for accessing "Available Note(s) for Download (Click to Expand)". As the instructor, you can download and review any uploaded notes.

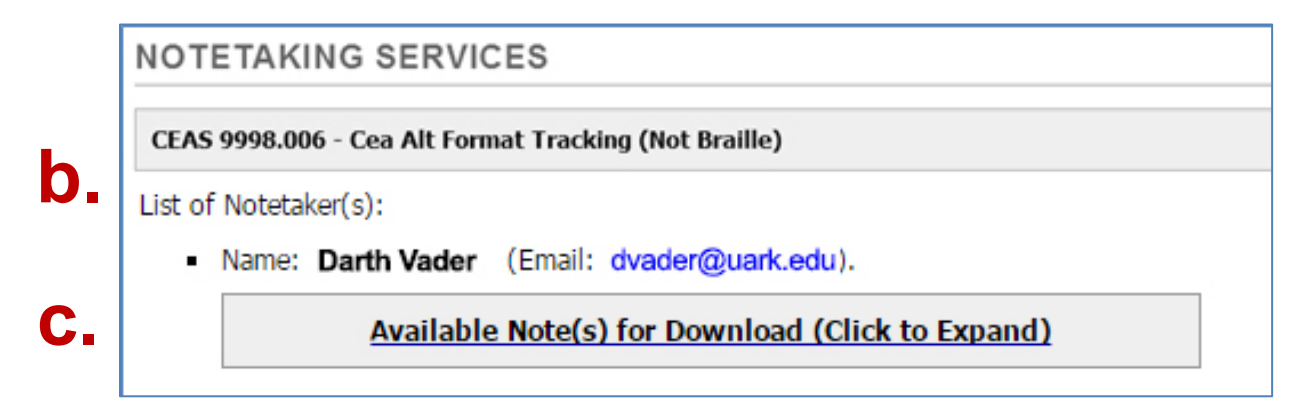

# Views and Tools $\rightarrow$ Deaf and Hard of Hearing

This section will show you any students who have accommodations specific to students with hearing as well as list the accommodations.

### Views and Tools

- > Overview
- > Alternative Testing/Quizzes
- > Alternative Formats
- > Notetaking Services
- > Deaf and Hard of Hearing

| DEAF AND HARD OF HEARING              | Current Requests |
|---------------------------------------|------------------|
| SOCI 2013.001 - General Sociology     |                  |
| Staff Assigned:                       |                  |
| 1. Sign Language Interpreting Network |                  |
| Email: Scheduling@SLINofNWA.com       |                  |
| Have Requested Accommodation:         |                  |
| <ul> <li>Lando Calrissian</li> </ul>  |                  |